# MINEBEA Co., Ltd.

# **Digital Indicator CSD Series**

# **Command Mode Serial Driver**

Supported version TOP Design Studio

V1.4.7.2 or higher

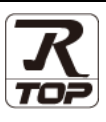

## CONTENTS

We want to thank our customers who use the Touch Operation Panel.

## 1. System configuration Page 2

Describes the devices required for connection, the setting of each device, cables, and configurable systems.

## 2. External device selection Page 3

Select a TOP model and an external device.

**3.** TOP communication setting

#### Page 4

Describes how to set the TOP communication.

## 4. External device setting Page 10

Describes how to set up communication for external devices.

## 5. Cable table

## Page 11

Describes the cable specifications required for connection.

### **6.** Supported addresses

### Page 12

Refer to this section to check the addresses which can communicate with an external device.

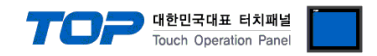

# 1. System configuration

The system configuration of TOP and "MINEBEA Co., Ltd. - Digital Indicator CSD Series Command Mode Serial" is as follows:

| Series                                                                                                    | Link I/F    | Communication<br>method | Communication setting                                                                           | Cable                 |
|----------------------------------------------------------------------------------------------------|-------------|-------------------------|-------------------------------------------------------------------------------------------------|-----------------------|
| CSD-912B-EX<br>CSD-912-EX<br>CSD-903<br>CSD-904-EX<br>CSD-891B<br>CSD-815B<br>CSD-701B<br>CSD-709<br>CSD-819C<br>CSD-401 | Serial port | RS-232C<br>RS-422/485   | <u>3. TOP</u><br>communication<br><u>setting</u><br><u>4. External device</u><br><u>setting</u> | <u>5. Cable table</u> |

Connectable configuration

• 1:1 (one TOP and one external device) connection

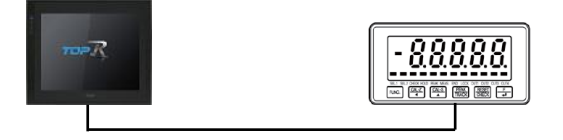

• 1:N (one TOP and multiple external devices) connection

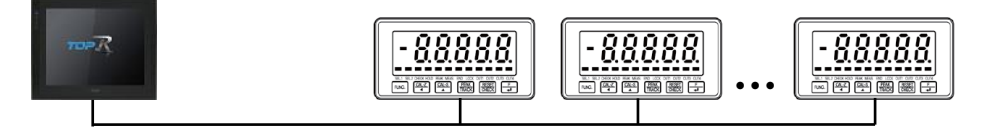

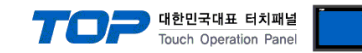

## 2. External device selection

■ Select a TOP model and a port, and then select an external device.

| Select Device                   |                       |              |                     |          | ×            |
|---------------------------------|-----------------------|--------------|---------------------|----------|--------------|
| PLC select [C                   | OM1]                  |              |                     |          |              |
| Filter : [All]                  |                       | ~            | 5                   | Search : |              |
|                                 |                       |              |                     | Mod      | del 🔾 Vendor |
| Vendor<br>EASTECH Co. Ltd       | ^                     | Model        |                     |          |              |
| HYOSUNG                         |                       | Digital I    | ndicator CSD Serie: | 3        |              |
| NMEA                            |                       |              |                     |          |              |
|                                 |                       |              |                     |          |              |
| IEC Standard                    |                       |              |                     |          |              |
| CAC                             |                       |              |                     |          |              |
| CAS                             |                       |              |                     |          |              |
| A8D                             |                       |              |                     |          |              |
| SEHWA CNM                       |                       |              |                     |          |              |
| SHINHAN Electronics             |                       |              |                     |          |              |
| BONGSHIN LOADCELL               |                       |              |                     |          |              |
| FANUC Co., Ltd.                 |                       |              |                     |          |              |
| MINEBEA Co., Ltd.               |                       |              |                     |          |              |
| Azbil Corporation               |                       |              |                     |          |              |
| KORO TECHNOLOGY                 | ~                     | ·            |                     |          |              |
| elect Device PLC Setting[ Digit | tal Indicator         | CSD Series ] |                     |          | ×            |
| Alias Name                      | e : PLC1              |              |                     |          |              |
| Interface                       | e : Serial            | ~            |                     |          |              |
| Protoco                         | I: Command Mo         | de 🗸         |                     |          | Comm Manual  |
| String Save Mode                |                       | Change       |                     |          |              |
| Operate Condition :             |                       |              |                     |          |              |
| Change Condition :              | TimeOut               | 5 🚖 (Seco    | nd)                 |          |              |
| -                               | Condition             |              |                     |          | Edit         |
| Primary Option                  |                       |              |                     |          |              |
| Timeout                         | 300                   | msec         |                     |          |              |
| Send Wait                       | 0                     | msec         |                     |          |              |
|                                 |                       | _            |                     |          |              |
| Retry                           | 5                     |              |                     |          |              |
| Retry<br>Address                | 5                     |              |                     |          |              |
| Retry<br>Address<br>Terminator  | 5 🔮<br>0 🔮<br>CR+LF 🗸 | ]<br>]       |                     |          |              |
| Retry<br>Address<br>Terminator  | 5<br>0<br>CR+LF ~     |              |                     |          |              |
| Retry<br>Address<br>Terminator  | 5<br>0<br>CR+LF ~     |              |                     |          |              |
| Retry<br>Address<br>Terminator  | 5<br>0<br>CR+LF ~     | ]            |                     |          |              |
| Retry<br>Address<br>Terminator  | 5                     | ]<br>]       |                     |          |              |

| Sett            | ings            |                                                                  | Contents                                                        |                                 |
|-----------------|-----------------|------------------------------------------------------------------|-----------------------------------------------------------------|---------------------------------|
| ТОР             | Model           | Check the display and process                                    | Check the display and process of TOP to select the touch model. |                                 |
| External device | Vendor          | Select the vendor of the extern                                  | al device.                                                      |                                 |
|                 |                 | Select "MINEBEA Co., Ltd.".                                      |                                                                 |                                 |
|                 | External device | Select external device.                                          |                                                                 |                                 |
|                 |                 | Model                                                            | Interface                                                       | Protocol                        |
|                 |                 | Digital Indicator CSD Series                                     | Serial                                                          | Command Mode                    |
|                 |                 | Please check the system config<br>connect is a model whose syste | guration in Chapter 1 to see if<br>em can be configured.        | the external device you want to |

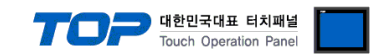

## 3. TOP communication setting

The communication can be set in TOP Design Studio or TOP main menu. The communication should be set in the same way as that of the external device.

## 3.1 Communication setting in TOP Design Studio

#### (1) Communication interface setting

- [ Project > Project Property > TOP Setting ] → [ Project Options > "Use HMI Setup" Check > Edit > Serial ]
  - Set the TOP communication interface in TOP Design Studio.

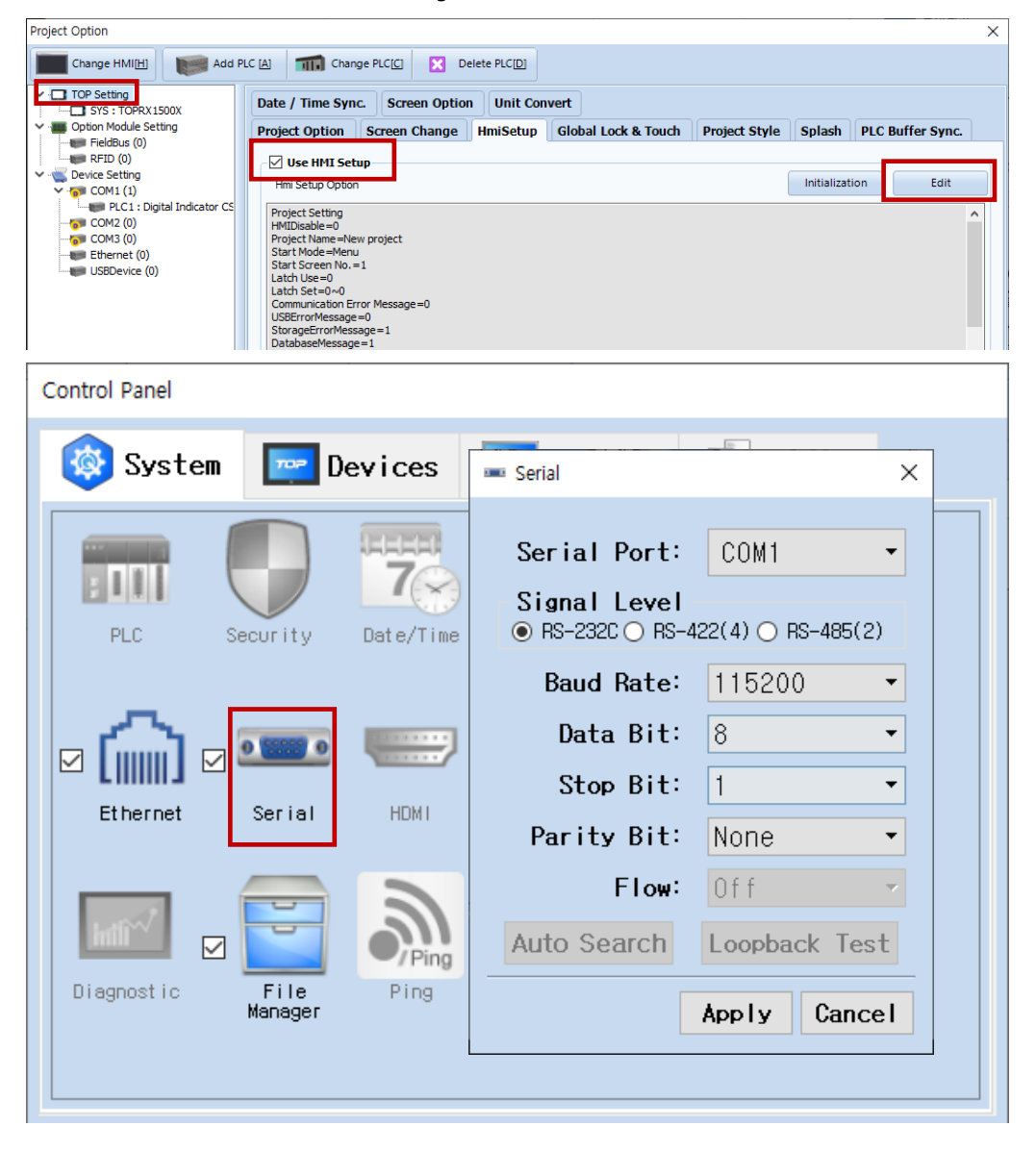

| Items               | ТОР                       | External device           | Remarks |
|---------------------|---------------------------|---------------------------|---------|
| Signal Level (port) | RS-232C / RS-422 / RS-485 | RS-232C / RS-422 / RS-485 |         |
| Baud Rate           | 1152                      | 200                       |         |
| Data Bit            | 8                         |                           |         |
| Stop Bit            | 1                         |                           |         |
| Parity Bit          | NONE                      |                           |         |

\* The above settings are examples recommended by the company.

| Items        | Description                                                                                     |
|--------------|-------------------------------------------------------------------------------------------------|
| Signal Level | Select the serial communication method between the TOP and an external device.                  |
| Baud Rate    | Select the serial communication speed between the TOP and an external device.                   |
| Data Bit     | Select the serial communication data bit between the TOP and an external device.                |
| Stop Bit     | Select the serial communication stop bit between the TOP and an external device.                |
| Parity Bit   | Select the serial communication parity bit check method between the TOP and an external device. |

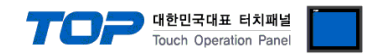

#### (2) Communication option setting

- [ Project > Project Property > PLC Settings > COM > "PLC1 : Digital Indicator CSD Series"]
  - Set the options of the Digital Indicator CSD Series Command Mode Serial communication driver in TOP Design Studio.

| Project Option                                                                                                    |                                                                                                    |                                                                                                    |       | ×         |
|----------------------------------------------------------------------------------------------------|----------------------------------------------------------------------------------------------------|----------------------------------------------------------------------------------------------------|-------|-----------|
| Change HMI[H] Add P                                                                                                    | LC [A] TTT Change P                                                                                                    | C[C] Delete PLC[D]                                                                                                    |       |           |
| <ul> <li>TOP Setting</li> <li>SYS : TOPRX1500X</li> <li>Option Module Setting</li> <li>Fieldbus (0)</li> <li>RFID (0)</li> <li>COM1 (1)</li> <li>PC1 : Digital Indicator CS</li> <li>COM3 (0)</li> <li>Ethernet (0)</li> <li>USBDevice (0)</li> </ul> | PLC Setting[ Digita<br>Alias Name :<br>Interface :<br>Protocol :<br>String Save Mode :<br>Use Redundanc<br>Operate Condition : AN<br>Change Condition :<br>Primary Option<br>Timeout<br>Send Wait<br>Retry<br>Address<br>Terminator | Indicator CSD Series ]<br>PLC1<br>Serial<br>Command Mode<br>FirstLH HL<br>Change<br>Common Edit<br>Common Edit<br>Common Edit<br>Common Edit<br>CR +LF v | Co    | mm Manual |
|                                                                                                    |                                                                                                    |                                                                                                    | Apply | Close     |

| Items         | Settings                                                                            | Remarks            |
|---------------|-------------------------------------------------------------------------------------|--------------------|
| Interface     | Select "Serial".                                                                    | 2. External device |
| Protocol      | Select "Command Mode".                                                              | selection          |
| TimeOut (ms)  | Set the time for the TOP to wait for a response from an external device.            |                    |
| SendWait (ms) | Set the waiting time between TOP's receiving a response from an external device and |                    |
|               | sending the next request.                                                           |                    |
| Address       | Set the external device communication address (prefix).                             |                    |
| Terminator    | Set the frame end code.                                                             |                    |

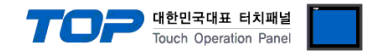

### 3.2. Communication setting in TOP

\* This is a setting method when "Use HMI Setup" in the setting items in "3.1 TOP Design Studio" is not checked.

■ Touch the top of the TOP screen and drag it down. Touch "EXIT" in the pop-up window to go to the main screen.

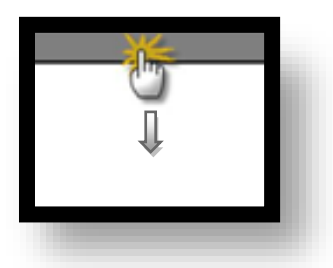

#### (1) Communication interface setting

■ [Main Screen > Control Panel > Serial]

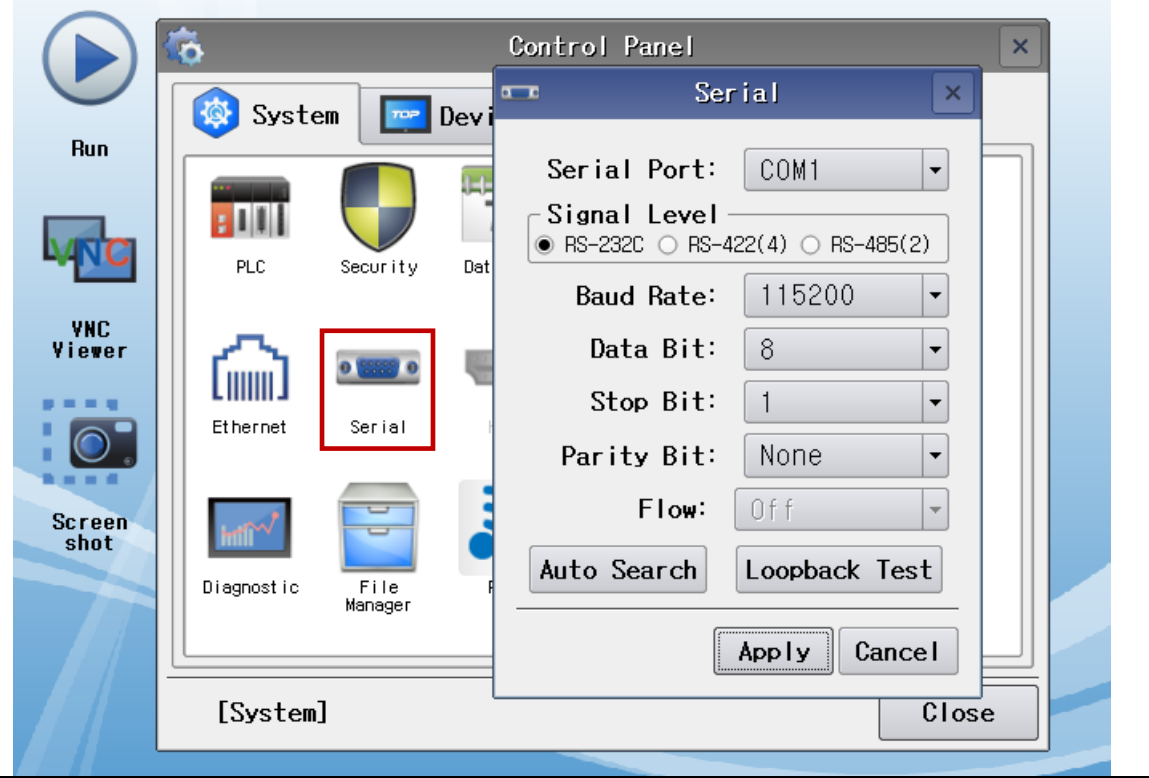

| Items               | ТОР                       | External device           | Remarks |
|---------------------|---------------------------|---------------------------|---------|
| Signal Level (port) | RS-232C / RS-422 / RS-485 | RS-232C / RS-422 / RS-485 |         |
| Baud Rate           | 1152                      | 200                       |         |
| Data Bit            | 8                         |                           |         |
| Stop Bit            | 1                         |                           |         |
| Parity Bit          | NOI                       | NE                        |         |

\* The above settings are examples recommended by the company.

| Items        | Description                                                                                     |
|--------------|-------------------------------------------------------------------------------------------------|
| Signal Level | Select the serial communication method between the TOP and an external device.                  |
| Baud Rate    | Select the serial communication speed between the TOP and an external device.                   |
| Data Bit     | Select the serial communication data bit between the TOP and an external device.                |
| Stop Bit     | Select the serial communication stop bit between the TOP and an external device.                |
| Parity Bit   | Select the serial communication parity bit check method between the TOP and an external device. |

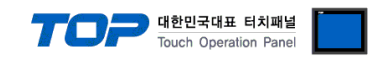

## (2) Communication option setting

■ [ Main Screen > Control Panel > PLC ]

| <b>(</b>   | <b></b>          | PLC                              | ×          |
|------------|------------------|----------------------------------|------------|
| Sys        | tem Driver(COM1) | PLC1(Digital Indicator CSD Serie | s) 🗸       |
| Run        | Interface        | Serial 💌                         |            |
|            | Protocol         | Command Mode                     |            |
| PLC PLC    | : Timeout        | 300 🖨 msec                       |            |
| VNC        | Send Wait        | 0 🖨 msec                         |            |
| Viewer     | Retry            | 5                                |            |
|            | Address          | 0                                |            |
|            | Terminatc        | CR+LF -                          |            |
| Screen     | 1                |                                  |            |
| shot       |                  |                                  |            |
| Diagnostic | :                |                                  |            |
|            |                  |                                  |            |
| [Syste     | m] Diagnostic    |                                  | ply Cancel |
|            |                  |                                  |            |

| Items         | Settings                                                                            | Remarks            |
|---------------|-------------------------------------------------------------------------------------|--------------------|
| Interface     | Select "Serial".                                                                    | 2. External device |
| Protocol      | Select "Command Mode".                                                              | selection          |
| TimeOut (ms)  | Set the time for the TOP to wait for a response from an external device.            |                    |
| SendWait (ms) | Set the waiting time between TOP's receiving a response from an external device and |                    |
|               | sending the next request.                                                           |                    |
| Address       | Set the external device communication address (prefix).                             |                    |
| Terminator    | Set the frame end code.                                                             |                    |

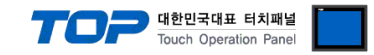

### **3.3 Communication diagnostics**

■ Check the interface setting status between the TOP and an external device.

- Touch the top of the TOP screen and drag it down. Touch "EXIT" in the pop-up window to go to the main screen.
- Check if the COM port settings you want to use in [Control Panel > Serial] are the same as those of the external device.
- Diagnosis of whether the port communication is normal or not
- Touch "Communication diagnostics" in [Control Panel > PLC ].
- The Diagnostics dialog box pops up on the screen and determines the diagnostic status.

| ОК             | Communication setting normal                                                                             |
|----------------|----------------------------------------------------------------------------------------------------|
| Time Out Error | Communication setting abnormal                                                                           |
|                | - Check the cable, TOP, and external device setting status. (Reference: Communication diagnostics sheet) |

#### ■ Communication diagnostics sheet

- If there is a problem with the communication connection with an external terminal, please check the settings in the sheet below.

| Items           | Contents                |                   | Check |    | Remarks                               |
|-----------------|-------------------------|-------------------|-------|----|---------------------------------------|
| System          | How to connect the sys  | stem              | OK    | NG | 1 Cretem configuration                |
| configuration   | Connection cable name   | 2                 | ОК    | NG | <u>1. system configuration</u>        |
| TOP             | Version information     |                   | OK    | NG |                                       |
|                 | Port in use             |                   | OK    | NG |                                       |
|                 | Driver name             |                   | OK    | NG |                                       |
|                 | Other detailed settings |                   | ОК    | NG |                                       |
|                 | Relative prefix         | Project setting   | OK    | NG |                                       |
|                 |                         | Communication     |       | NC | 2. External device selection          |
|                 |                         | diagnostics       | ŬK    | NG | 3. Communication setting              |
|                 | Serial Parameter        | Transmission      | OK    | NC |                                       |
|                 |                         | Speed             | ÜK    | NG |                                       |
|                 |                         | Data Bit          | OK    | NG |                                       |
|                 |                         | Stop Bit          | OK    | NG |                                       |
|                 |                         | Parity Bit        | OK    | NG |                                       |
| External device | CPU name                |                   | OK    | NG |                                       |
|                 | Communication port na   | ame (module name) | ОК    | NG |                                       |
|                 | Protocol (mode)         |                   | OK    | NG |                                       |
|                 | Setup Prefix            |                   | OK    | NG |                                       |
|                 | Other detailed settings |                   | OK    | NG | 4 Estemplishes anthree                |
|                 | Serial Parameter        | Transmission      | OK    | NC | 4. External device setting            |
|                 |                         | Speed             | ŬK    | NG |                                       |
|                 |                         | Data Bit          | OK    | NG |                                       |
|                 |                         | Stop Bit          | OK    | NG |                                       |
|                 |                         | Parity Bit        | OK    | NG |                                       |
|                 | Check address range     |                   |       |    | 6. Supported addresses                |
|                 |                         |                   | ОК    | NG | (For details, please refer to the PLC |
|                 |                         |                   |       |    | vendor's manual.)                     |

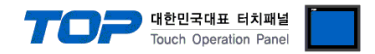

# 4. External device setting

Set the equivalent communication settings to that of the TOP by referring to MINEBEA Co., Ltd.'s user manual.

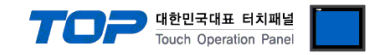

## 5. Cable table

This chapter introduces a cable diagram for normal communication between the TOP and the corresponding device. (The cable diagram described in this section may differ from the recommendations of "MINEBEA Co., Ltd.")

#### ■ RS-232C (1:1 connection)

| CC                  | M      |        |                  |        | External device |
|---------------------|--------|--------|------------------|--------|-----------------|
| Pin                 | Signal | Pin    | Cable connection | Signal |                 |
| arrangement*Note 1) | name   | number |                  | name   |                 |
| 1 5                 | CD     | 1      |                  |        |                 |
| $(\circ \circ)$     | RD     | 2      |                  | TXD    |                 |
|                     | SD     | 3      |                  | RXD    |                 |
| 6 9                 | DTR    | 4      |                  |        |                 |
| Based on            | SG     | 5      |                  | SG     |                 |
|                     | DSR    | 6      |                  |        |                 |
| front               | RTS    | 7      |                  |        |                 |
| D-SLIB 9 Pin male   | CTS    | 8      |                  |        |                 |
| (male, convex)      |        | 9      |                  |        |                 |

\*Note 1) The pin arrangement is as seen from the connecting side of the cable connection connector.

#### ■ **RS-422** (1:1 connection)

| CC                  | M      |        |                  |        | External device |
|---------------------|--------|--------|------------------|--------|-----------------|
| Pin                 | Signal | Pin    | Cable connection | Signal |                 |
| arrangement*Note 1) | name   | number |                  | name   |                 |
| 1 5                 | RDA(+) | 1      |                  | SDA(+) |                 |
| (° °)               |        | 2      | •                | SDB(-) |                 |
|                     |        | 3      | •                | RDA(+) |                 |
| b y                 | RDB(-) | 4      |                  | RDB(-) |                 |
| Based on            | SG     | 5      |                  | SG     |                 |
|                     | SDA(+) | 6      | •     •   •      |        |                 |
| front               |        | 7      |                  |        |                 |
| D_SLIB 9 Pin male   |        | 8      |                  |        |                 |
| (male, convex)      | SDB(-) | 9      | •                |        |                 |

\*Note 1) The pin arrangement is as seen from the connecting side of the cable connection connector.

#### ■ **RS-485** (1:1 connection)

| CC                  | M      |        |                  |        | External device |
|---------------------|--------|--------|------------------|--------|-----------------|
| Pin                 | Signal | Pin    | Cable connection | Signal |                 |
| arrangement*Note 1) | name   | number |                  | name   |                 |
| 1 5                 | RDA(+) | 1      | - p - p          | SDA(+) |                 |
| (° °)               |        | 2      | •                | SDB(-) |                 |
|                     |        | 3      |                  | RDA(+) |                 |
| Deced or            | RDB(-) | 4      | <b>├ ┼ - ┡</b>   | RDB(-) |                 |
| Based on            | SG     | 5      |                  | SG     |                 |
|                     | SDA(+) | 6      | -•               |        |                 |
| front               |        | 7      |                  |        |                 |
| D-SLIB 9 Pin male   |        | 8      |                  |        |                 |
| (male, convex)      | SDB(-) | 9      |                  |        |                 |

\*Note 1) The pin arrangement is as seen from the connecting side of the cable connection connector.

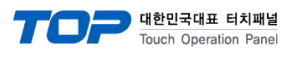

#### ■ **RS-485** (1:1 connection)

| COM             |        |                  | External device |  |  |
|-----------------|--------|------------------|-----------------|--|--|
| Din arrangement | Signal | Cable connection | Signal          |  |  |
| Fin analyement  | name   |                  |                 |  |  |
|                 | +      | •                | SDA(+)          |  |  |
| <u> </u>        | -      |                  | SDB(-)          |  |  |
| ) G             | SG     | •                | RDA(+)          |  |  |
| <u>)@1</u> -    |        | •                | RDB(-)          |  |  |
|                 |        |                  | SG              |  |  |
| 0               |        |                  |                 |  |  |

**RS-422** (1:N connection) – Refer to 1:1 connection to connect in the following way.

| TOP         | Cable connection and signal | External device | Cable connection and signal | External device |
|-------------|-----------------------------|-----------------|-----------------------------|-----------------|
| Signal name | direction                   | Signal name     | direction                   | Signal name     |
| RDA(+)      |                             | SDA(+)          |                             | SDA(+)          |
| RDB(-)      |                             | SDB(-)          |                             | SDB(-)          |
| SDA(+)      |                             | RDA(+)          |                             | RDA(+)          |
| SDB(-)      |                             | RDB(-)          |                             | RDB(-)          |

**RS-485** (1:N connection) – Refer to 1:1 connection to connect in the following way.

| TOP         | Cable connection and signal | External device | Cable connection and signal | External device |
|-------------|-----------------------------|-----------------|-----------------------------|-----------------|
| Signal name | direction                   | Signal name     | direction                   | Signal name     |
| RDA(+)      | •                           | SDA(+)          | •                           | SDA(+)          |
| RDB(-)      | + <del>•</del> • +          | SDB(-)          |                             | SDB(-)          |
| SDA(+)      | -•   •                      | RDA(+)          | -•   •                      | RDA(+)          |
| SDB(-)      | •                           | RDB(-)          | <b>└──</b>                  | RDB(-)          |

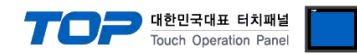

# 6. Supported addresses

The devices available in TOP are as follows:

The device range (address) may differ depending on the CPU module series/type. The TOP series supports the maximum address range used by the external device series. Please refer to each CPU module user manual and be take caution to not deviate from the address range supported by the device you want to use.

In TOP Design Studio, Digital Indicator CSD Series Command Mode Serial communication driver devices require entry of Command No. in CSD Command Mode. Refer to the manual of the model and use supported Command No.

Address example)

R20 : when reading data request Command No. 20

R70/W80:01 : Function No. is 01, when reading data, request Command No. 70, write 80

CMD50 : Command No. 50 Command transmission

| DEVICE |         | BIT                           | WORD        | R/W | Remarks  |
|--------|---------|-------------------------------|-------------|-----|----------|
| R20    |         | -                             | R20         | R   |          |
| R21    |         | -                             | R21         | R   |          |
| R22    |         | -                             | R22         | R   |          |
| R23    |         | -                             | R23         | R   |          |
| R24    |         | -                             | R24         | R   |          |
| R25    |         | -                             | R25         | R   |          |
|        | DATA    | -                             | R26:DATA    | R   |          |
| D26    | STATUS1 | R26:STATUS1.00~R26:STATUS1.04 | R26:STATUS1 | R   | *Note 1) |
| K20    | STATUS2 | R26:STATUS2.00~R26:STATU21.01 | R26:STATUS2 | R   | *Note 2) |
|        | UNIT    | R26:UNIT.00~R26:UNIT.09       | R26:UNIT    | R   | *Note 3) |
| R30/W6 | 0       | -                             | R30/W60     | R/W |          |
| R31/W6 | 1       | -                             | R31/W61     | R/W |          |
| R32/W6 | 2       | -                             | R32/W62     | R/W |          |
| R33/W6 | 3       | -                             | R33/W63     | R/W |          |
| R34/W6 | 4       | -                             | R34/W64     | R/W |          |
| R35/W6 | 5       | -                             | R35/W65     | R/W |          |
| R36/W6 | 6       | -                             | R36/W66     | R/W |          |
| R37/W6 | 7       | -                             | R37/W67     | R/W |          |
| R38/W6 | 8       | -                             | R38/W68     | R/W |          |
| R39/W6 | 9       | -                             | R39/W69     | R/W |          |
| R40    |         | R40.00 ~ R40.08               | R40         | R   |          |
| R41    |         | R41.00 ~ R41.08               | R41         | R   |          |
| R42    |         | R42.00 ~ R42.08               | R42         | R   |          |
| R43    |         | R43.00 ~ R43.08               | R43         | R   |          |
| R45    |         | R44.00 ~ R44.08               | R44         | R   |          |
| R46    |         | R45.00 ~ R45.08               | R45         | R   |          |
| CMD50  |         | CMD50                         | CMD50       | W   |          |
| CMD51  |         | CMD51                         | CMD51       | W   |          |
| CMD52  |         | CMD52                         | CMD52       | W   |          |
| CMD53  |         | CMD53                         | CMD53       | W   |          |
| CMD54  |         | CMD54                         | CMD54       | W   |          |
| CMD55  |         | CMD55                         | CMD55       | W   |          |
| CMD56  |         | CMD56                         | CMD56       | W   |          |
| CMD57  |         | CMD57                         | CMD57       | W   |          |
| CMD58  |         | CMD58                         | CMD58       | W   |          |
| CMD59  |         | CMD59                         | CMD59       | W   |          |
| CMD5A  |         | CMD5A                         | CMD5A       | W   |          |

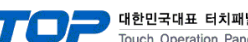

| 널   |  |
|-----|--|
| nel |  |

|              |                              |                        | iouen operation ra |           |
|--------------|------------------------------|------------------------|--------------------|-----------|
| DEVICE       | BIT                          | WORD                   | R/W                | Remarks   |
| CMD5B        | CMD5B                        | CMD5B                  | W                  |           |
| CMD5C        | CMD5C                        | CMD5C                  | W                  |           |
| CMD5D        | CMD5D                        | CMD5D                  | W                  |           |
| CMD5E        | CMD5E                        | CMD5E                  | W                  |           |
| CMD5F        | CMD5F                        | CMD5F                  | W                  |           |
| CMD5G        | CMD5G                        | CMD5G                  | W                  |           |
| CMD5H        | CMD5H                        | CMD5H                  | W                  |           |
| CMD5I        | CMD5I                        | CMD5I                  | W                  |           |
| CMD5J        | CMD5J                        | CMD5J                  | W                  |           |
| R70/W80(8D)  | R70/W80(8D) : 00.00 ~ 99.31  | R70/W80(8D) : 00 ~ 99  | R/W                |           |
| R71/W81(8D)  | R71/W81(8D) : 00.00 ~ 99.31  | R71/W81(8D) : 00 ~ 99  | R/W                |           |
| R72/W82(8D)  | R72/W82(8D) : 00.00 ~ 99.31  | R72/W82(8D) : 00 ~ 99  | R/W                |           |
| R73/W83(8D)  | R73/W83(8D) : 00.00 ~ 99.31  | R73/W83(8D) : 00 ~ 99  | R/W                | *Note 4)  |
| R74/W84(8D)  | R74/W84(8D) : 00.00 ~ 99.31  | R74/W84(8D) : 00 ~ 99  | R/W                |           |
| R75/W85(8D)  | R75/W85(8D) : 00.00 ~ 99.31  | R75/W85(8D) : 00 ~ 99  | R/W                |           |
| R70/W80(10D) | R70/W80(10D) : 00.00 ~ 99.31 | R70/W80(10D) : 00 ~ 99 | R/W                |           |
| R71/W81(10D) | R71/W81(10D) : 00.00 ~ 99.31 | R71/W81(10D) : 00 ~ 99 | R/W                |           |
| R72/W82(10D) | R72/W82(10D) : 00.00 ~ 99.31 | R72/W82(10D) : 00 ~ 99 | R/W                |           |
| R73/W83(10D) | R73/W83(10D) : 00.00 ~ 99.31 | R73/W83(10D) : 00 ~ 99 | R/W                | ^INOTE 5) |
| R74/W84(10D) | R74/W84(10D) : 00.00 ~ 99.31 | R74/W84(10D) : 00 ~ 99 | R/W                |           |
| R75/W85(10D) | R75/W85(10D) : 00.00 ~ 99.31 | R75/W85(10D) : 00 ~ 99 | R/W                |           |
| R71/W70      | R71/W70 : 00.00 ~ 99.31      | R71/W70 : 00 ~ 99      | R/W                |           |
| R79          | -                            | R79                    | R                  |           |
| R80          | -                            | R80                    | R                  |           |
| R81          | -                            | R81                    | R                  |           |
| R82          | -                            | R82                    | R                  |           |
| R83          | -                            | R83                    | R                  |           |
| R84          | -                            |                        | R                  |           |
| R85          | -                            | R85                    | R                  |           |
| R86          | -                            | R86                    | R                  |           |
| R87          | -                            | R87                    | R                  |           |
|              |                              |                        |                    |           |

\*Note 1) R26:DATA must be registered on the same screen or read from the script to display normal data.

Data when each bit is ON. (There could be differences among models.)

| Bit | CSD-DDD  | CSD-709  |
|-----|----------|----------|
| 0   | OVERLOAD | OVERLOAD |
| 1   | STABLE   | TRACK    |
| 2   | UNSTABLE | PEAK     |
| 3   |          | MEAS     |
| 4   |          | END      |

\*Note 2) R26:DATA must be registered on the same screen or read from the script to display normal data. Data when each bit is ON. (There could be differences among models.)

| Bit | CSD-DDD | CSD-709 |
|-----|---------|---------|
| 0   | NET     | PEAK    |
| 1   | GROSS   | TRACK   |

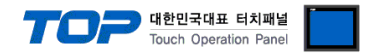

\*Note 3) R26:DATA must be registered on the same screen or read from the script to display normal data.

#### Data when each bit is ON. (There could be differences among models.)

| Bit | CSD-000 | CSD-709 |
|-----|---------|---------|
| 0   | g       | g       |
| 1   | kg      | Kg      |
| 2   | t       | Lb      |
| 3   | lb      | Т       |
| 4   | N       | N       |
| 5   | kN      | kN      |
| 6   |         | Р       |
| 7   |         | kP      |
| 8   |         | MP      |

\*Note 4) Request data in frames if the data is 8 digits or less.
R70/W80 (8D):□□ when entering □□is Function No.
\*Note 5) Request data in frames if the data is 10 digits or less.
R70/W80 (10D):□□ when entering □□is Function No.